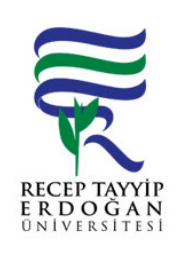

## YA AM H ZMETLER PERSONEL/Ö RENC KARTINA PARA YÜKLEME AKI SÜREC

| Döküman No:      | SKS. A.0016 |  |  |  |
|------------------|-------------|--|--|--|
| lk Yayın Tarihi: | 27.06.2019  |  |  |  |
| Revizyon Tarihi: |             |  |  |  |
| Revizyon No:     |             |  |  |  |
| Sayfa:           | 1/1         |  |  |  |

| SÜREÇ NO | AKI SÜREC                                                                                                    | Uygun        | Uygun De II | DÖNÜLECEK SÜREÇ ADIMI | SORUMLULAR                      | LG L<br>MEVZUATYASAYÖ<br>NETMEL K/D<br>OKÜMAN (vb.)                            |
|----------|----------------------------------------------------------------------------------------------------|--------------|-------------|-----------------------|---------------------------------|--------------------------------------------------------------------------------|
| 1        | Üniversitemiz ana sayfasında yer alan REB S linki tıklanır. Açılan<br>sayfada yer alan kullanıcı adı ve ifre girilerek Ya am Hizmetleri<br>Sistemine giri yapılır. | ↓            |             |                       | Muhasebe yetkilisi<br>mutemedi. | Muhasebat Genel<br>Müdürlü ü Genel<br>Tebli i (Parasal<br>Sınırlar ve Oranlar) |
| 2        | Sol tarafta yer alan menüden ödemeler sekmesi altında yer alan "para yükleme" linki tıklanır.                                                                      | $\downarrow$ |             |                       |                                 |                                                                                |
| 3        | Para yükleme ekranında sa üst kö edeki "i lemler" altındaki yeni kayıt ekleye tıklanır.                                                                            | $\odot$      |             |                       |                                 |                                                                                |

## HAZIRLAYAN

....../....../......

Birim Kalite Komisyonu MZA

## ONAYLAYAN

Daire Ba kanı

MZA